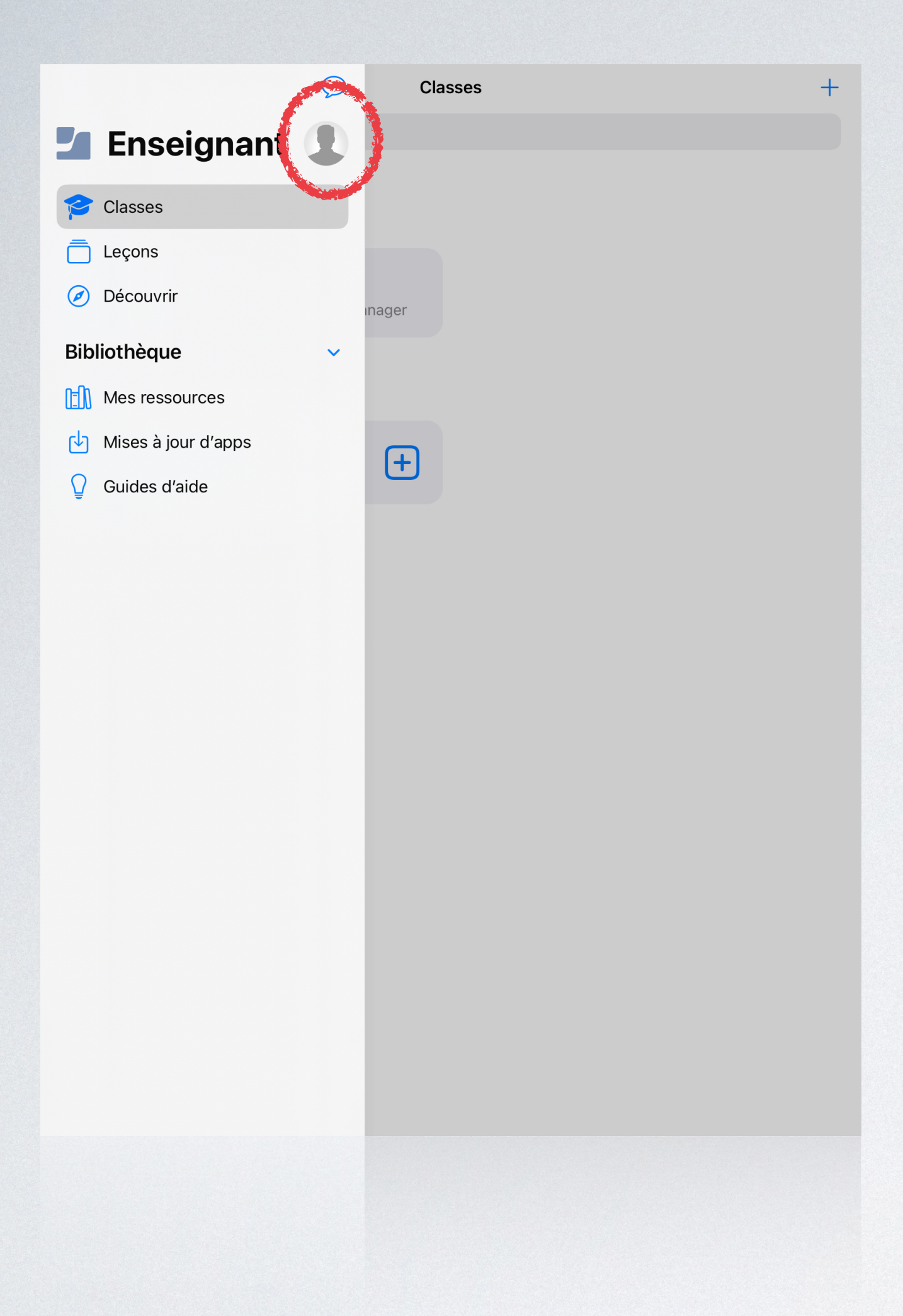

X Paramètres Max Magneto magneto@yvelinesfr.appleid.com COURS À DISTANCE Configurer MES APPAREILS MAGNETO ASSISTANCE  $\oslash$  > Documents de support VIE PRIVÉE Limitation de responsabilité concer... Déclaration de confidentialité 🧭 > INFOS SUR L'ÉTABLISSEMENT Test SY numerique v 6.2.3 (2023031617) v 6.2.3 (2023031617)

En cas de blocage malgré la mise à jour réalisée, se rendre sur « Élève » ou

## « Enseignant »

Cliquer sur l'icône en haut à gauche

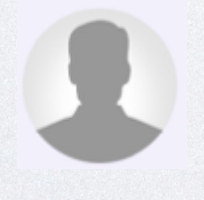

Puis cliquer sur l'iPad affiché dans l'onglet

« Mes appareils »

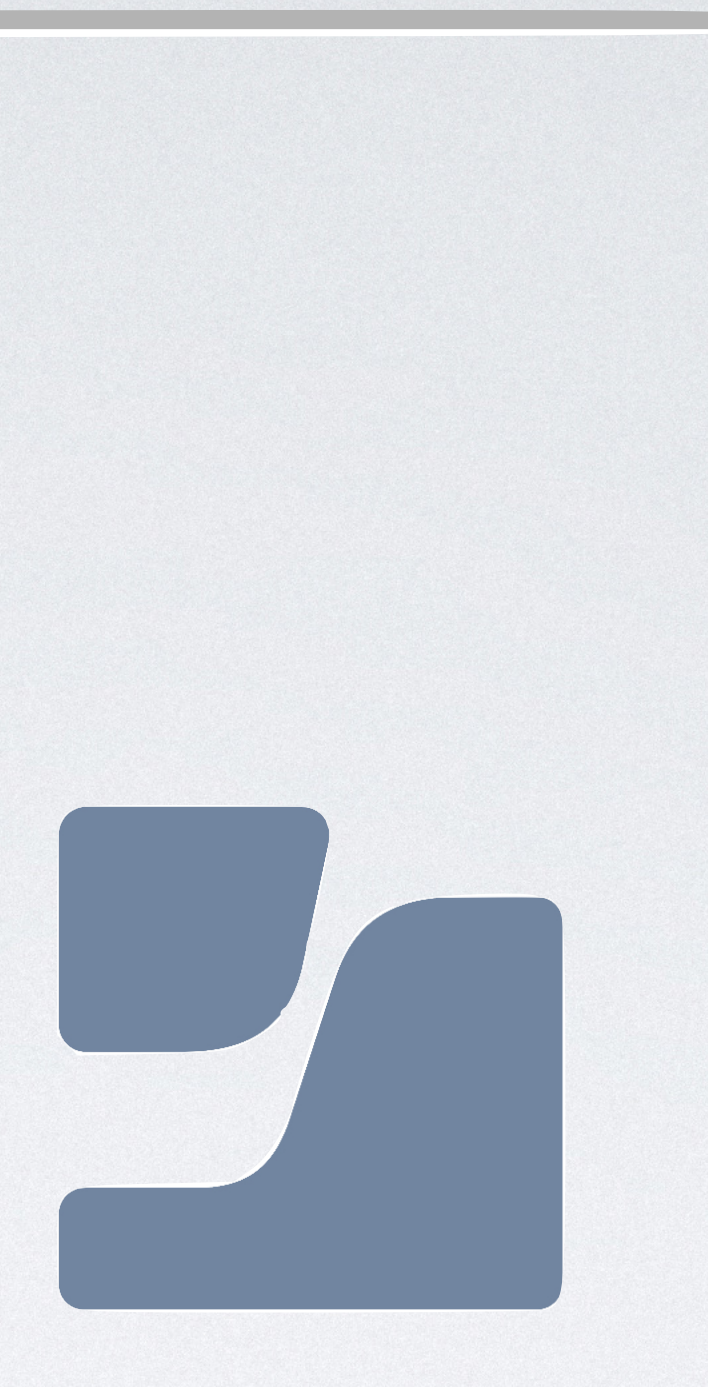

X

Paramètres

| Max Magneto                     |      | MAGNETO               |             |
|---------------------------------|------|-----------------------|-------------|
|                                 |      | INFO                  |             |
| magneto@yvelinestr.appleid.co   | om   | Modèle                | iPad 9th Ge |
| COURS À DISTANCE                |      | Version               | iC          |
| Configurer                      |      | N° de série           | WMMQ        |
| MES APPAREILS                   |      | Batterie              |             |
| MAGNETO                         |      | Stockage              |             |
|                                 |      | Dernière connexion    | ll y a u    |
| ASSISTANCE                      |      | Actualiser l'appareil |             |
| Documents de support            |      |                       |             |
| VIE PRIVÉE                      |      | Mise à jour logiciel  |             |
| Limitation de responsabilité co | ncer |                       |             |
| Déclaration de confidentialité  | Ø >  |                       |             |
| INFOS SUR L'ÉTABLISSEMENT       |      |                       |             |
| Test SY numerique               |      |                       |             |
| v 6.2.3 (2023031617)            |      |                       |             |
| v 6.2.3 (2023031617)            |      |                       |             |
|                                 |      |                       |             |

## Enfin, cliquer sur «Actualiser l'appareil»

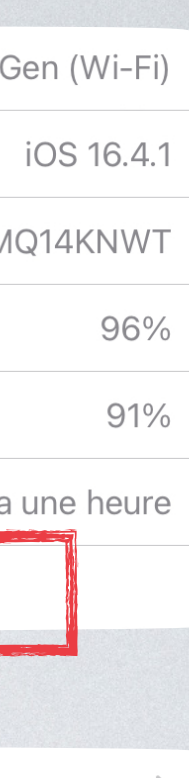